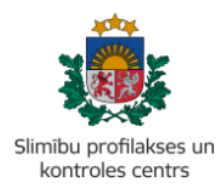

# MĀCĪBU MATERIĀLS

# KĀ IZVEIDOT 'ZIŅOJUMU PAR NEVĒLAMU NOTIKUMU PĒC VAKCINĀCIJAS' PORTĀLĀ EVESELIBA.GOV.LV

Mācību materiāls piemērots ārstiem un ārstniecības atbalsta personām, kas iesniedz steidzamo paziņojumu Slimību profilakses un kontroles centram.

- 1. Autorizēties portālā eveseliba.gov.lv, izmantojot kādu no elektroniskās identifikācijas metodēm.
- 2. Izvēlēties atbilstošu identifikatora veidu (Jaundzimušā identifikācija, LV Personas kods, Nedroša LV iedzīvotāja identifikācija vai Ārzemnieka identifikācija):

| Ārstniecības            | persona > Pacientu pier                              | nemšana                                     |               |                     |
|-------------------------|------------------------------------------------------|---------------------------------------------|---------------|---------------------|
| Inform<br>levadlauki, l | mējam, ka Jums ir iesp<br>kas atzīmēti ar *, ir obli | ēja veikt darbības visās<br>gāti aizpildāmi | sadaļās arī n | epieņemot pacientu! |
|                         | Identifikatora veids: *                              | LV Personas kods                            | •             |                     |
|                         | Identifikators: *                                    |                                             |               |                     |

3. Ierakstīt pacienta identifikatoru (ārzemniekiem jānorāda arī valsts) un spiest pogu 'Uzsākt pacienta pieņemšanu':

| Identifikatora veids: *    | Ārstniecības persona ≻ Pacientu pieņemšana                                                                                                    |  |  |  |
|----------------------------|----------------------------------------------------------------------------------------------------|--|--|--|
| Identifikators: *          | Informējam, ka Jums ir iespēja veikt darbības visās sadaļās arī nepieņemot pacientu!<br>Ievadlauki, kas atzīmēti ar *, ir obligāti aizpildāmi |  |  |  |
| Uzsākt pacienta pieņemšanu | Identifikatora veids: * LV Personas kods                                                                                                    |  |  |  |
| Pacientu pieņemšana        |                                                                                                    |  |  |  |
| Profila dati               |                                                                                                    |  |  |  |
| Nosūtījumi un rezultāti    | Uzsākt pacienta pieņemšanu Attīrīt ievadlaukus                                                                                                |  |  |  |

4. Pārliecināties, ka atrasta pareizā persona. Ja ir, apstiprināt ar pogu 'Jā':

| 📄 Pacienta pieņemšanas apstiprināšana                                     |  |  |  |  |
|---------------------------------------------------------------------------|--|--|--|--|
| Vai tiešām vēlaties pieņemt pacientu:<br>JOLANTA SOLOVJOVA<br>32002606046 |  |  |  |  |
| Jā Nē                                                                     |  |  |  |  |

5. Lai sāktu veidot steidzamo paziņojumu, nospiest pogu 'lesniegt steidzamo paziņojumu SPKC':

| Pacients: JOLANTA SOLOVJOVA<br>(32002606046) | Ārstniecības persona > Pacienta da<br>Personas dati | i                             |                               |                                  | ? |
|----------------------------------------------|-----------------------------------------------------|-------------------------------|-------------------------------|----------------------------------|---|
| Beigt pacienta pieņemšanu                    | Identifikators:<br>Värds:                           | 3200260<br>JOLANT/            | 6046<br>A                     |                                  |   |
| lesniegt steidzamo paziņojumu<br>SPKC        | Uzvārds:<br>Dzimšanas datums:<br>Vecums:            | SOLOVJ<br>05.09.19<br>70 gadi | OVA<br>53                     |                                  |   |
| Pacienta dati                                | Dzimums:<br>Adrese:                                 | SIEVIETI<br>Duntes ie         | E<br>ela 28 - 82   V-1005     |                                  |   |
| Kontaktinformācija                           | Faktiskā adrese:                                    | DUNTES                        | ELA 28 - 82, RĪGA, LV-1005    |                                  |   |
| Kontaktpersonas                              |                                                     |                               |                               |                                  |   |
| Pilnvarojumi                                 | Sapludināt šo karti ar citu karti                   |                               |                               |                                  |   |
| Ģimenes ārsta dati                           |                                                     |                               |                               |                                  |   |
| EVAK dati                                    |                                                     |                               |                               |                                  |   |
| Nosūtījumi un rezultāti                      | Izrakstīt parasto recepti                           |                               | Izrakstīt A darbnespējas lapu | Izveidot nosūtījumu              |   |
| Receptes                                     | Izrakstīt īpašo recepti                             |                               | Izrakstīt B darbnespējas lapu | Izveidot apmeklējuma rezultātu   |   |
| Darbnespējas lapas                           | Izrakstīto recenšu saraks                           | c .                           | Meklēt darbnesnējas laņu      | Anskatīt medicīniskos dokumentus |   |
| Veselības pamatdati                          | interested receptor burents                         | ~                             | inolitier autoricopojuo lupu  | riperate modernakoa dakamentaa   |   |
| Medicīniskie dokumenti                       |                                                     |                               |                               | Apskatīt veselības pamatdatus    |   |
| Laboratoriskie izmeklējumi                   |                                                     |                               |                               | Apskatīt vakcinācijas datus      |   |
| Vakcinācijas dati                            |                                                     |                               |                               |                                  |   |

#### 6. Izvēlēties 'Nevēlams notikums pēc vakcinācijas':

| Izvēlieties paziņojuma veidu:                                                                                                    |                                                                                                    |
|----------------------------------------------------------------------------------------------------|----------------------------------------------------------------------------------------------------|
| Ziņojums par infekcijas slimības gadījumu                                                                                                    | Ziņojums par tuberkulozes gadījumu                                                                                                    |
| Ministru kabineta notakiymu Mr. 368 "Madicinisto dokumentu letvedihas käribar 24.<br>pielikume - Stelatzaneta pazinojums par intelecijas silmību, intekcijas silmāku meticais<br>konstatēšanu, rezistentu mikroorganismu izdalīšanu un vakcinācijas izraisītu kompiklāciju<br>(blakusparādību)" (veidlapa Nr. 058/u). | Ministru kabipela notelikumu W. 265 "Medicinisko dokumentu lietvedības kārtība" 32.<br>pielikums - "Arstniecības iestādes zinojums par diagnosticētu tuberkulozi vai latentas<br>tuberkulozes infekciju" (veidapa Wr. 089/u-i).                                                                                                    |
| Ziņojums par apstiprinātu HIV infekcijas gadījumu<br>Ministru kabineta noteikumu Nr. 265 "Medicīnisko dokumentu lietvedības kārība" 66.<br>pielikums - "Paziņojums par apstiprinātu HIV infekcijas gadījumu".                                                                                                    | Nevēlams notikums pēc vakcinācijas<br>Ministru kabineta noteikumu Nr. 265 "Medicīnisko dokumentu lietvedības kārtība" 24.<br>pielikums - "Steidzamais paziņojums par inkejcijas silmība, infekcijas simības izraisītāja<br>konstatēšanu, rezistentu mikroorganismu izdalīšanu un vakcinācijas izraisītu komplikāciju<br>(blakusparādību)" (veidlapa Nr. 058/u). |
| $\rightarrow$                                                                                                    | $\rightarrow$                                                                                                    |

! Turpmāk ar zvaigznīti (\*) būs atzīmēti obligāti aizpildāmie lauki, bez kuriem steidzamo paziņojumu sistēma neļaus iesniegt.

# 7. Aizpildīt informāciju par Paziņojuma iesniedzēju:

Izvēlēties ārstniecības iestādi, kura reģistrē šo ziņojumu:

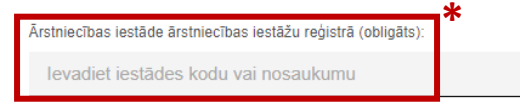

#### 8. Aizpildīt informāciju par Pacienta pamatdatiem:

|    | Pacienta dzīvesvieta          |                  |   |                                                                      |
|----|-------------------------------|------------------|---|----------------------------------------------------------------------|
| 1. | Pacienta dzīvesvietas tips:   | l                |   | <ol> <li>No piedāvātajiem variantiem,</li> </ol>                     |
|    | Atsevišķs dzīvoklis           |                  | ~ | izvēlēties pacienta dzīvesvietas tipu;                               |
|    | Valsts (obligāts):            |                  |   | <ol> <li>Izvēlēties pacienta adresi;</li> </ol>                      |
|    | LV / LATVIJA                  |                  | × | 3. Ja ir zināma kontaktinformācija,                                  |
| 2. | Adrese (obligāts):            | *                |   | ierakstīt tālruni, sākot ar Latvijas                                 |
|    | levadiet adresi               |                  | Q | telefona kodu '+371', un laukā 'Piezīmes'                            |
|    |                               |                  |   | norādīt, kam pieder šis telefona numurs                              |
| _  | Kontaktinformācija ir zi      | nāma             |   | (piemēram, māsa, brālis u.tml.);                                     |
| 3. | Kontakttālrunis (obligāts): 🛠 | Piezīmes:        |   | 4 la kontaktinformācija nav zināma, tad                              |
|    | +371 0000000                  | Piezīmes         |   | uzspiest uz šīs pogas, lai krāsa mainās uz<br>melnu, kas nozīmēs, ka |
| 4. | Kontaktinfor                  | mācija ir zināma | = | Kontaktinformācija ir zināma                                         |

# 9. Aizpildīt informāciju par Nevēlamo notikumu pēc vakcinācijas:

|    |                                                                | *            |       |
|----|----------------------------------------------------------------|--------------|-------|
| 1. | Nevēlama notikuma pēc vakcinācijas veids (obli                 | igāts):      |       |
|    |                                                                |              |       |
|    |                                                                |              |       |
|    |                                                                |              |       |
|    |                                                                |              |       |
|    | 0/200                                                          |              |       |
|    | Vakcinācijas iestāde, kurā veikta imunizāci                    | ja           |       |
| 2  |                                                                |              |       |
| 2. | Arstniecibas iestade arstniecibas iestazu registra (obligats): |              |       |
|    | levadiet iestādes kodu vai nosaukumu                           | Q            |       |
|    | Vakcinācijas vietas adrese (oblināts):                         |              |       |
|    | Vakeinācijas vietas adroso                                     | 0            |       |
|    | varcinacijas vietas aurese                                     | Q            |       |
|    | Ievadītā vakcīna                                               |              |       |
|    | *                                                              |              |       |
| 3. | Vakcīnas nosaukums (obligāts):                                 |              |       |
|    | Preparāta nosaukums                                            |              | Q     |
|    |                                                                |              |       |
|    | Sērija (obligāts):                                             |              |       |
|    | Sērija                                                         |              | Q     |
|    |                                                                |              | `     |
| 4. | Derīguma termiņš (obligāts): 🏾 🏶                               |              |       |
|    | dd.mm.gggg 🛱                                                   |              |       |
|    | *                                                              |              |       |
| 5. | Daudzums (mililitros vai pilienos) (obligāts):                 |              |       |
|    | Daudzums (mililitros vai pilienos)                             | _            |       |
|    | Daudzunis (minituos vai pinenos)                               | <b>7.</b> le | vadīš |
| 6  | levadīšanas veids:                                             |              | dd.   |
| 0. |                                                                |              |       |
|    | Subkutāni                                                      | 8 1          | ovēro |
|    | ○ Perorāli                                                     | 0.           | dd    |
|    | ○ Intrakutāni                                                  | L            | uu.   |
|    | ◯ Intranazāli                                                  |              |       |
|    | -                                                              |              |       |

 Brīvā tekstā ierakstīt nevēlama notikuma pēc vakcinācijas veidu (piemēram, vietējā reakcija, CNS komplikācijas vai citas komplikācijas);

Norādīt iestādes nosaukumu un adresi, kurā veikta vakcinācija;

 No piedāvātajiem variantiem, izvēlēties vakcīnas nosaukumu un sēriju;

4. Norādīt ievadītās vakcīnas derīguma termiņu;

 Brīvā tekstā ierakstīt ievadītās vakcīnas daudzumu;

 No piedāvātajiem variantiem, izvēlēties vakcīnas ievadīšanas veidu;

7. Norādīt vakcīnas ievadīšanas datumu un laiku;

 8. Norādīt datumu un laiku, kad tika novērotas pirmās nevēlamās reakcijas, komplikācijas;

| 7. | levadīšanas datums un laiks (obligāts):                                        |   |
|----|--------------------------------------------------------------------------------|---|
|    | dd.mm.gggg mm:ss 📋                                                             |   |
| 8. | Novērotās reakcijas, komplikācijas, blaknes sākuma datums un laiks (obligāts): | * |
|    | dd.mm.gggg mm:ss 📋                                                             |   |

### 9. Aizpildīt informāciju par Paziņojuma sagatavotāju:

Paziņojuma sagatavotājs

| 1.       | • Iepriekš ir ziņots SPKC pa tālruni |   |           |           |         |  |  |
|----------|--------------------------------------|---|-----------|-----------|---------|--|--|
| 2        | Datums un laiks:                     |   | Ziņotājs: | Ziņotājs: |         |  |  |
| ۷.       | dd.mm.gggg mm:ss                     | Ë | Vārds     |           | Uzvārds |  |  |
| <u>,</u> | Tālrunis saziņai (obligāts):         | î | *         |           |         |  |  |
| 5.       | +371                                 |   |           |           |         |  |  |

1. Uzspiest uz šīs pogas, ja iepriekš par šo gadījumu <u>nav ziņots</u> SPKC pa tālruni;

 Ja iepriekš par šo gadījumu <u>ir ziņots</u> SPKC pa tālruni, norādīt ziņotāja vārdu, uzvārdu, ziņošanas datumu un laiku;

**3.** Norādīt savu tālruņu numuru, sākot ar Latvijas telefona kodu '+371', lai nepieciešamības gadījumā būtu iespējams ar Jums sazināties par šo gadījumu;

10. Kad viss aizpildīts, nospiest pogu 'lesniegt':

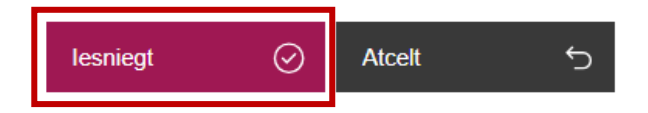

11. Kad steidzamais paziņojums veiksmīgi iesniegts, pierakstīt paziņojuma numuru pacienta medicīniskā kartē vai citā Jums nepieciešamajā dokumentācijā:

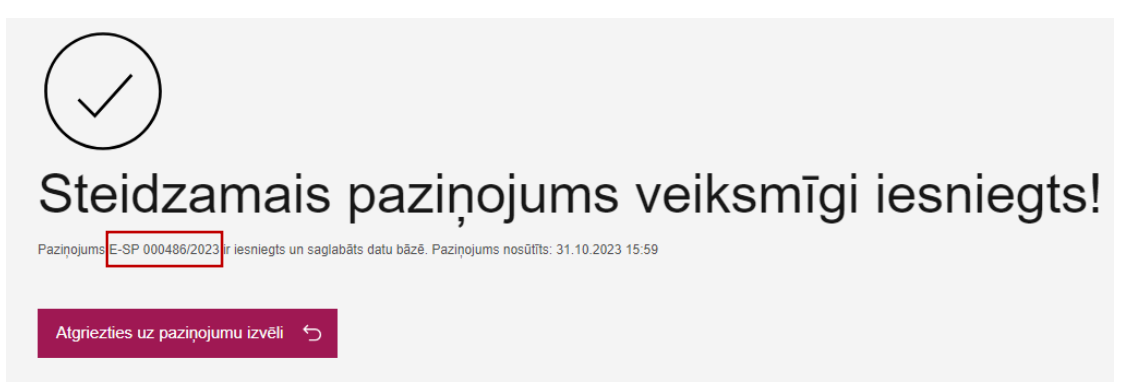

Ja ir radušies kādi jautājumi vai neskaidrības par steidzamā paziņojuma reģistrēšanu portālā eveseliba.gov.lv, sazinieties ar SPKC darbinieku pa tālruni: +371 67271738.